# CATEYE COMMUTER

U.S. Pat. Nos. 5236759/5308419/6957926 Pat./Design Pat. Pendin CCCOM1W-110930 066600951 3

# ADVERTENCIA/PRECAUCIÓN

- No se concentre en la computadora mientras pedalea. Conduzca con precaución.
  Instale el imán, el sensor y la abrazadera de forma que queden bien ajustados. Revíselos periódicamente.
- En caso de ingestión accidental en menores, consulte un médico inmediatamente.
- Evite exponer la computadora a la luz directa del sol durante periodos prolongados.
- No desmonte la computadora.
- No deje caer la computadora. Esto podría ocasionar un malfuncionamiento.
  Cuando pulse MODE con la computadora instalada en el soporte, pulse alrededor de la sección de señal en la superficie de la computadora. Pulsar con fuerza otras zonas podría provocar un malfuncionamiento o daño.
- Asegúrese de apretar el la manecilla del soporte FlexTight con la mano. Apretarla fuertemente utilizando una herramienta, etc. podría averiar la rosca del tornillo.
- · Cuando limpie la computadora y los accesorios no use disolvente, benceno ni alcohol
- Se encuentra incorporado un sensor de temperatura en la computadora. Si el sensor se calienta con la luz solar directa o con el calor del cuerpo, podría no indicar correctamente la temperatura.
- Antes de utilizar la computadora, lea detenidamente este manual y guárdelo para futuras consultas.

# Preparación de la computadora

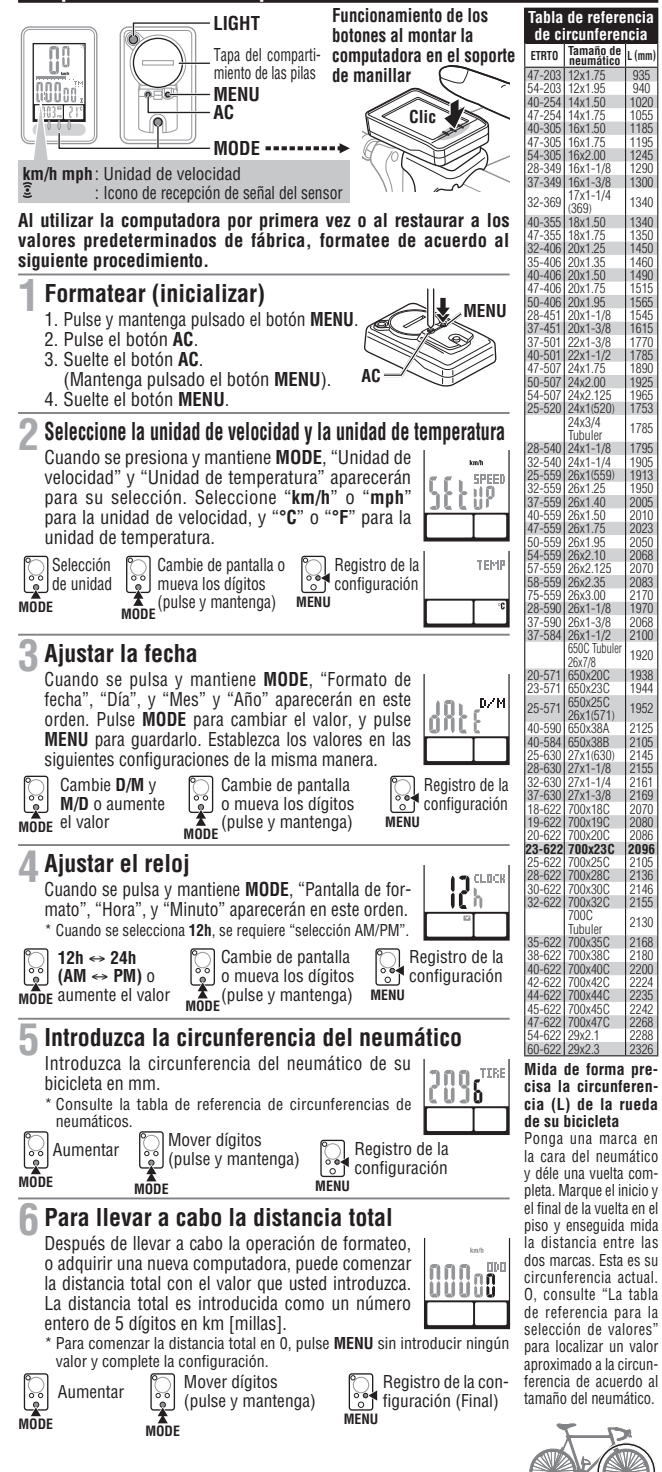

Deshágase de las baterías usadas según las regulaciones locales.
La pantalla LCD podría verse distorsionada al mirarla a través de lentes de sol

#### Sensor inalámbrico

El sensor fue diseñado para recibir señales dentro de un rango máximo de 70 cm., para reducir posibles interferencias. Al manejar el sensor inalámbrico, ponga atención en lo siguiente:

ES

**C E** ①

- Ši la distancia entre el sensor y la computadora es demasiado grande no se podrán recibir señales.
- La distancia de recepción puede disminuir debido a bajas temperaturas y al agotamiento de las baterías.
- Se recibirá señal solamente si la parte trasera del Computadores esta de frente al sensor.
   Podría ocurrir interferencia, ocasionando mal funcionamiento, si el Computadores está:
   Cerca de TV, PC, radio, motor o en un auto o tren.
- Cerca de cruces del tren, vías del tren, estaciones de TV y/o radares.
- Uso con otros dispositivos inalámbricos.

# Como instalar la unidad en su bicicleta

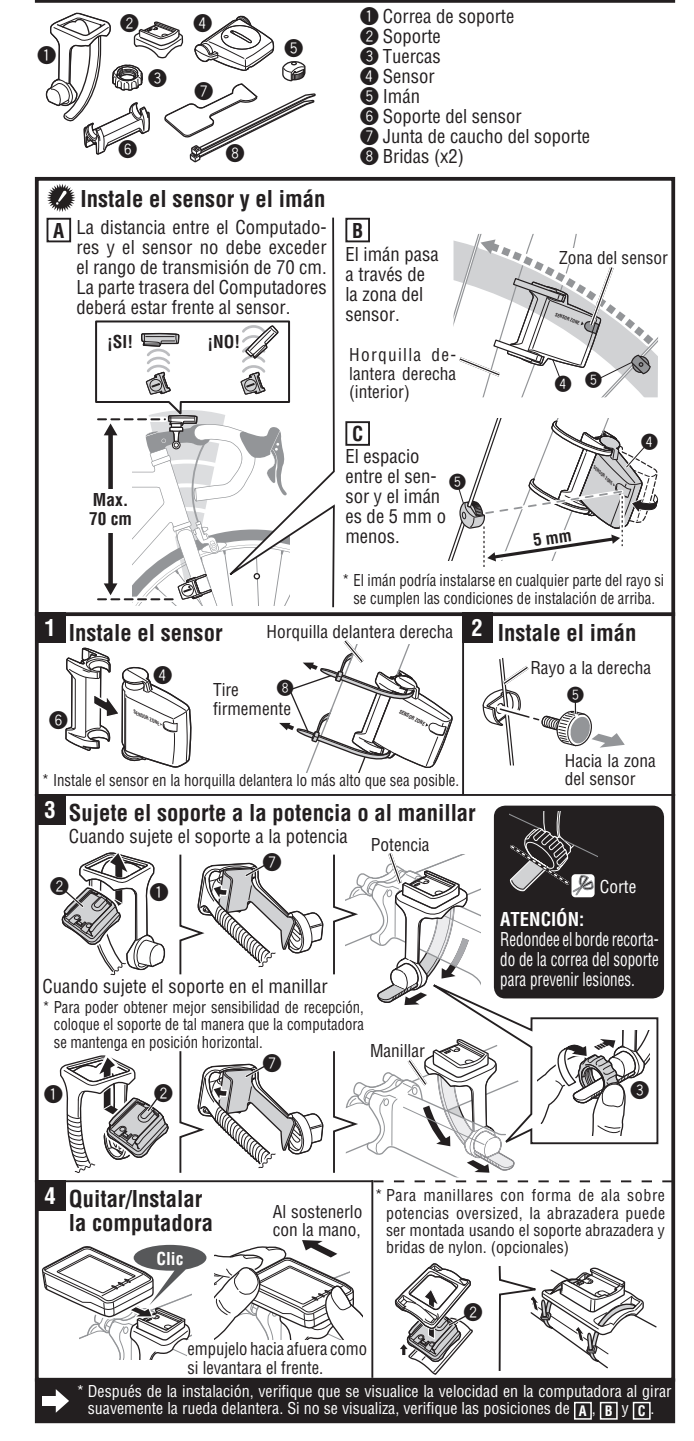

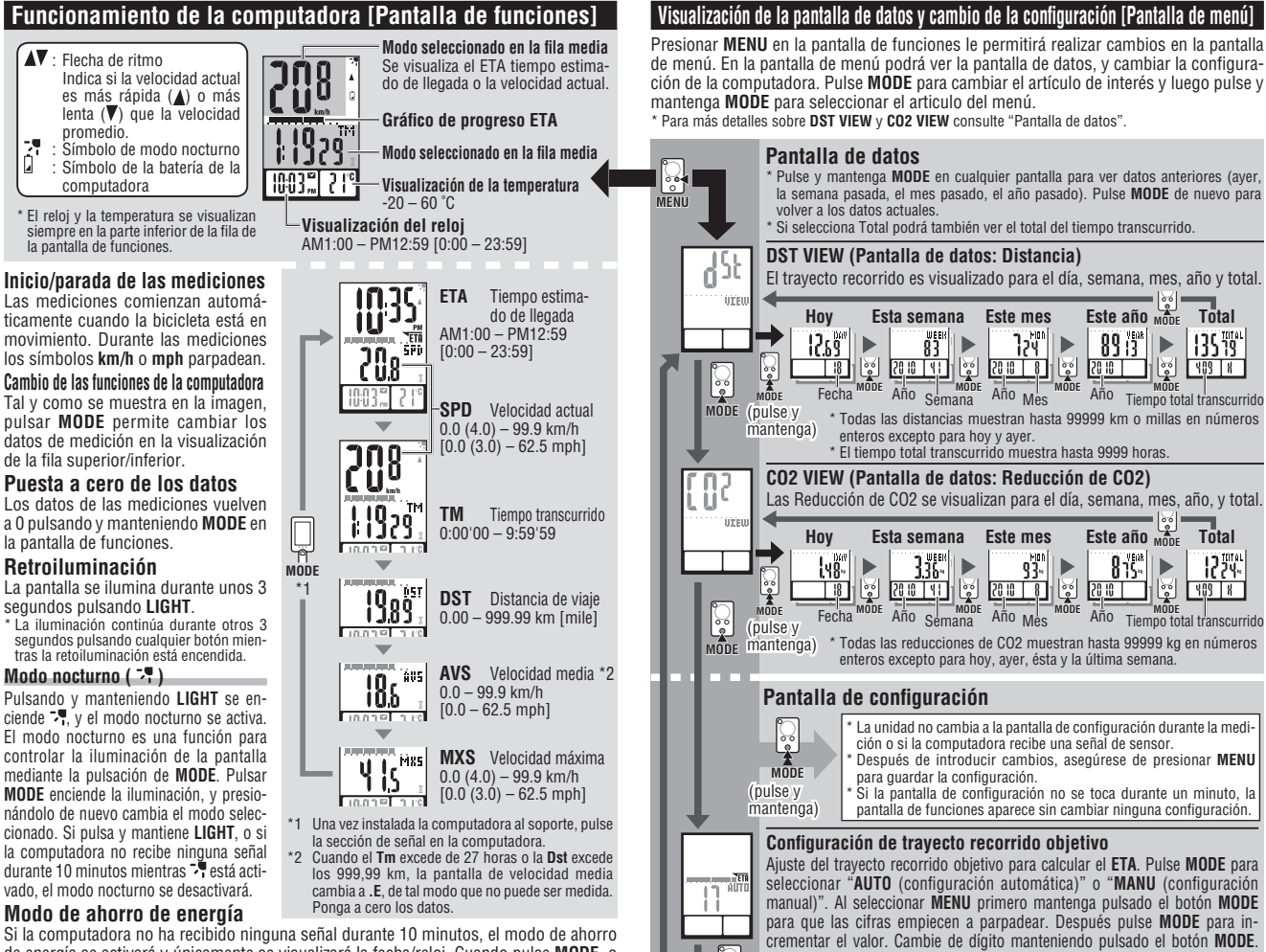

de energía se activará y únicamente se visualizará la fecha/reloj. Cuando pulse MODE, o cuando la computadora reciba una señal del sensor, la pantalla de funciones vuelve a apa-recer. Si transcurren otros 60 minutos de inactividad, **SLEEP** se visualizará en la pantalla. Con el icono SLEEP en pantalla, la pantalla de funciones volverá presionando MODE.

### ETA calcula el tiempo de llegada y el gráfico de progreso

Cuando establece la distancia desde su punto de partida hasta su punto de destino, el tiempo estimado de llegada al punto de destino se calculará y se visualizará de acuerdo a la distancia res-tante y a la velocidad media, y el progre<u>so ef</u>ectuado en distancia se visualizará en un gráfico.

# Tiempo estimado de llegada ( TETA )

- Para establecer el trayecto recorrido objetivo, puede seleccionar configuración automática o manual. Configuración automática (AUTO)
- Una vez que haya llevado a cabo la operación de puesta a cero, el trayecto recorrido justo antes del la puesta a cero es automáticamente establecido como trayecto recorrido objetivo.
- La configuración automática se aplica cuando haya cambiado "Configuración del trayecto reco-rrido objetivo" en la pantalla de menú a **AUTO**. Para más información sobre el procedimiento de configuración consulte "Configuración del trayecto recorrido objetivo" en la pantalla de menú.

#### Configuración manual (MANU)

- La distancia entre su punto de partida y su punto de destino se establece manualmente en "Configuración del trayecto recorrido objetivo" en la pantalla de menú.
- \* Para más información sobre el procedimiento de configuración consulte "Configuración del trayecto recorrido objetivo" en la pantalla de menú.
  Cuando el tiempo estimado de llegada se calcula que será después de 24 horas, la pantalla del tiempo estimado de llegada cambia a ET. Cuando el tiempo estimado de llegada se calcula que será dentro de las 24 horas, vuelve a la pantalla de estimación de tiempo de llegada.
  El tiempo estimado de llegada no es fijo sino que cambia según las condiciones del viaje (velocidad parada de 1)
- cidad, parada, etc.). \* Cuando la unidad alcanza el travecto recorrido obietivo, cambia a la pantalla ETA haciendo caso omiso de la pantalla de funciones visualizada, y 5 segundos después de notificar la llegada vuelve a la pantalla de funciones original. El icono **ETA** "Tiempo estimado de llegada" se detiene mientras se visualiza la hora actual, sin embargo la computadora continúa midiendo.

#### Gráfico de progreso ETA

Una vez que el trayecto recorrido objetivo es establecido, puede ver el progreso en un gráfico, en el cual la distancia desde su punto de partida hasta su punto de destino está dividida en 10 segmentos. La posición de progreso actual aparece y parpadea.

#### Pantalla de datos (DST VIEW / CO2 VIEW)

Esta unidad automáticamente guarda el trayecto recorrido y las Reducción de CO2, los cuales pueden ser visualizados por día, semana, mes, año y total.

#### Los contenidos de la pantalla de datos y la actualización de la hora

El trayecto recorrido y las Reducción de CO2 guardadas son actualizadas a las 0:00 de la mañana. La actualización de la hora por día, semana, mes y año se describe a continuación.

| L | Artículo | Descripción                                                                                                    |  |  |  |  |
|---|----------|----------------------------------------------------------------------------------------------------|--|--|--|--|
| I | DAY      | Trayecto recorrido por día.Los datos de hoy y de ayer pueden ser visualizados. Cuando se actualiza a las 0:00<br>de la mañana, la unidad guarda los datos del día anterior, y rechaza los datos anteriores a esa fecha.                                                                                                    |  |  |  |  |
|   | WEEK     | Los datos de cada 7 días comenzando por el 1 de enero, sin importar en que día de la semana caiga, son guarda-<br>dos como datos para la semana. Los datos de la semana actual y de la anterior pueden ser visualizados. Cuando<br>se actualiza cada 7 días, la unidad guarda los datos de la semana anterior y rechaza los datos anteriores a ésta |  |  |  |  |
|   | MON      | Los datos comenzando por el primero de mes hasta el último día son guardados como datos para el mes.<br>Los datos del mes actual y del mes anterior pueden ser visualizados. Cuando se actualizan los datos a princi-<br>pios de mes, la unidad guarda los datos del último mes y rechaza los datos del mes anterior a éste.                        |  |  |  |  |
|   | YEAR     | Los datos comenzando por 1 de enero hasta el 31 de diciembre son guardados como datos para el año.Los<br>datos del año actual y el anterior pueden ser visualizados. Cuando se actualiza en el día 1 de enero, la unidad<br>guarda los datos del año pasado y rechaza los datos anteriores a éste.                                                  |  |  |  |  |
|   | TOTAL    | El trayecto total recorrido (Distancia total) puede ser visualizado así como el total de las Reducción de CO2<br>desde que la computadora comenzó las mediciones.                                                                                                    |  |  |  |  |

#### Cómo calcular las Reducción de CO2 (CO2 VIEW)

Las Reducción de CO2 se calculan tal y como se describe a continuación.

- Trayecto recorrido (km) x 0.15 = Reducción de CO2 (kg)
- El factor 0.15 se determina aplicando el valor medio de la media de coches de pasajero de gasolina en el 2008 con la ecuación "Reducción de CO2 por 1km conducido en un coche de gasolina" des-crita en la página web del Ministerio de Tierra, Infraestructura, Transporte y Turismo.

Consulte la tabla de referencia de circunferencia de neumático Configuración del formato de la fecha En la pantalla de formato de la fecha seleccione entre "D/M (día y mes)' o "M/D (mes y día)". La fecha no puede ser modificada. Si la fecha debe de ser modificada, lleve a cabo la "operación de reinicio", y sigua las instrucciones.

Consulte "Tiempo estimado de llegada" para más detalles.
 Es necesario llevar a cabo primeramente la operación de puesta a cero. Consulte "Puesta a cero".

Introduzca la circunferencia de neumático de la rueda de la bicicleta

nando y manteniendo **MODE** se incrementa el valor, y presio-nando y manteniendo **MODE** se mueve hacia el siguiente dígito. (Configuración del campo: 0100 – 3999 mm)

# Configuración del reloi

å

MODE

095<sup>tere</sup>

 $\sum_{\alpha}$ 

MODE

200 26.

MODE

MODE

una

Cuando se pulsa y mantiene **MODE**, "Visualización de formato" "Hora", y "Minuto" aparecerán en este orden. Cuando se selecciona 12h, se requiere "selección AM/PM"

(Configuración del campo: 0 – 999 km [millas])

Introducción del tamaño de la rueda

Selección de la unidad de velocidad/temperatura

Seleccione "km/h" o "mph" para la unidad de velocidad, y "°C" o "°F" para la unidad de temperatura.

Después del cambio de unidad, es necesario realizar la operación de reseteo.

# Cómo reiniciar

Después de cambiar la batería o cuando la computadora muestre un error, reinicie la computadora del siguiente modo.

- Durante la operación de reinicio, la unidad de velocidad, fecha, tamaño de la rueda, y la grabación de datos en la pantalla de datos se mantienen. ' Cuando la operación de reinicio es llevada a cabo antes de las 0:00 de la mañana, la distancia del
- recorrido y las Reducción de CO2 del día no se graban debido a la actualización de la hora de la pantalla de datos. Para mantener las mediciones de los datos del día, lleve a cabo la operación de reinicio al día siguiente antes de comenzar las mediciones. Consulte "Actualización de la hora de la pantalla de datos" para el procedimiento de guardado de la pantalla de datos. . Pulse el botón **AC** en la parte trasera de la computadora.
- Establezca la fecha. Para establecer la fecha consulte "Preparando la computadora-3" 2. \* A la hora de establecer la fecha, la última fecha grabada en la pantalla de datos es visualizada inicialmente, cualquier otra fecha anterior no puede ser establecida.
  3. Ajuste el reloj. Consulte "Preparando la computadora 4".

# Mantenimiento

Para limpiar la computadora o los accesorios, utilice detergente neutro diluido en un paño suave y después pase uno seco.

# Cambio de las baterías

#### Computadora

Si se enciende 🛿, reemplace la batería. Instale una nueva batería de litio (CR2032) con el lado (+) viendo hacia arriba. Después de cambiar la batería, realice el procedimiento de reinicio, pulsando el botón AC. Enseguida vuelva a inicializar la computadora de acuerdo a "Cómo reiniciar"

#### Sensor

Si la velocidad no se visualiza incluso después de ajustar correctamente, reemplace las pilas. Instale una nueva batería de litio (CR2032) con el lado (+) viendo hacia arriba. Después de la sustitución, compruebe las posiciones del sensor y del imán.

# Solución de problemas

El botón MODE no funciona cuando la computadora está montada en su soporte. Compruebe que no haya suciedad entre el soporte y la computadora. Limpie el soporte con agua para quitar la suciedad, y para asegurar que la computadora entre y salga suavemente.

El icono de recepción de la señal del sensor no parpadea (no se visualiza la velocidad)

Mueva la computadora cerca del sensor y gire la rueda delantera). Si lei licono de recepción de señal del sensor parpadea, este problema podría ser ocasionado por la distancia de transmisión debido a que la batería se ha agotado, pero no significa un mal funcionamiento). Compruebe que el espacio entre el sensor y el imán no sea muy grande. (Espacio: dentro de 5 mm)

Compruebe que el imán pase a través de la zona del sensor correctamente. Ajuste la posición del imán y del sensor.

¿Esta instalado el Computadores en el ángulo correcto? La parte trasera del Computadores deberá estar de frente al sensor

Compruebe que la distancia entre la computadora y el sensor sea correcta. (Distancia: entre 20 y 70 cm) Instale el sensor dentro del rango especificado.

¿ Está la computadora o el sensor con la pila baja? En invierno, el Rendimiento de la pila disminuye. Sustituya con nuevas baterías. Después del cambio de baterías, siga el procedimiento "Cambio de las baterías".

# No se visualiza la pantalla.

¿La batería esta agotada? Sustitúyala. Después reinicie la computadora. Consulte "Cómo reiniciar"

#### Aparecen datos incorrectos

Reinicie la computadora. Consulte "Cómo reiniciar"

Batería.....Computadora : Batería de Litio (CR2032) x 1 Sensor : Batería de Litio (CR2032) x 1 Duración de la batería...Computadora : Aprox. 1 año (si la computadora se utiliza por 1 hora/día; la duración de la pila varia dependiendo de las condiciones de uso.) Sensor : La unidad de distancia total alcanza airededor de 10000 Km. 

Especificaciones

| Piezas Incluidas | #160-2196<br>Sensor  | <b>#160-2193</b><br>Soporte          | <b>#169-9691N</b><br>Imán de la | Accesorios<br>(opcionales)             |
|------------------|----------------------|--------------------------------------|---------------------------------|----------------------------------------|
| Juego de compone | ntes<br>#160-0280N   | Ser                                  | rueda<br>🍘                      | <b>#160-2770</b><br>Soporte abrazadera |
|                  | Correa de<br>soporte | <b>#166-5150</b><br>Batería de Litio | (CR2032)                        | J.                                     |

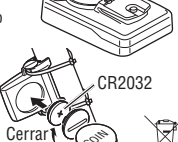

Ï

Abrir

Abrir

. CR2032